Step C

PHILIPS

Enjoy

# Quick Start Guide

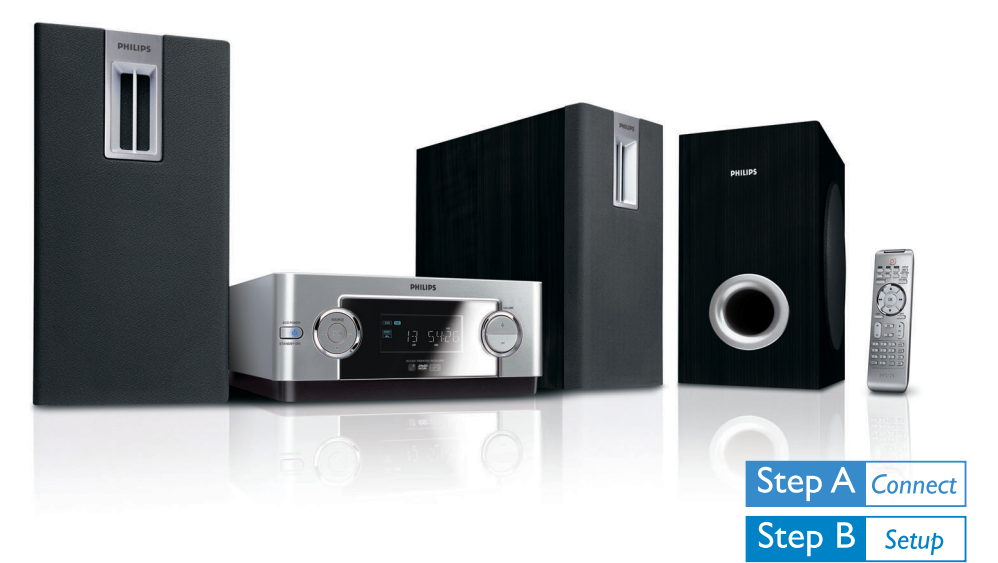

# What's in the Box?

You should find these items upon opening the box.

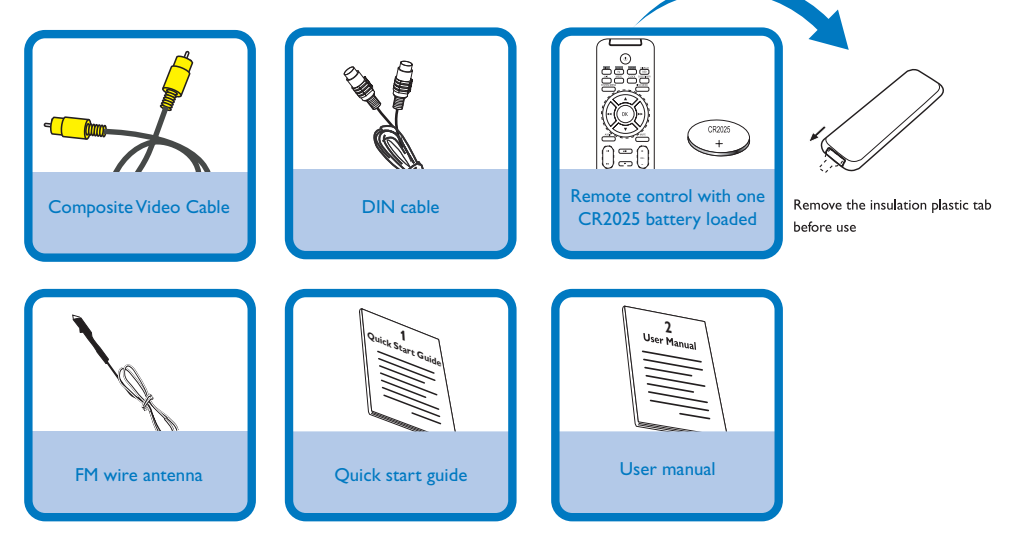

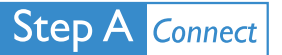

### Important!

- This set can only be operated after the supplied DIN cable has been connected.

### Tips

тν

 For connecting to a Progressive Scan TV, refer to the user manual for proper connections and detailed setup. Connect the speaker wires of the right speaker and subwoofer to the left speaker.

Connect the supplied FM wire antenna.

Connect the left speaker and the DVD player by using the supplied DIN cable.

Connect the DVD player to your TV using the supplied composite video cable.

5

6

4

Connect the VCR or cable/satellite box to the TV system. Connect AUX IN 1 jacks to the AUDIO OUT jacks on the VCR or cable/satellite box.

Connect the AC power cord to the wall socket.

- (A) To listen to TV channels through this system, use the audio cable (white/red, not supplied) to connect AUX IN 1 (L/R) jacks to the corresponding AUDIO OUT jacks on the TV set.
- B To listen to TV channels through this system, use the audio cable (white/red, not supplied) to connect AUX IN 1 (L/R) jacks to the HEADPHONE jack on the TV set.

• Before starting operation, press AUX1/2/TV on the remote control to select "AUX 1" to activate the input source.

• See the User Manual for other TV connection options.

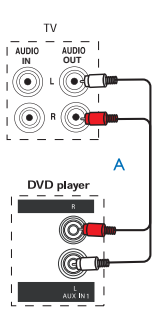

Step B Setup

Setting up the TV

Press SOURCE on the set (or DISC on the remote) to select disc source.

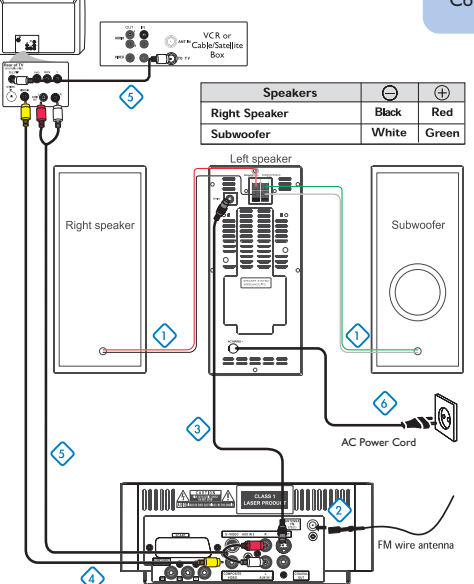

DVD player

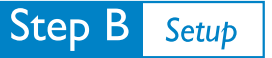

# Setting the clock In standby or any source mode, press and hold CLOCK on the remote control. The clock digits will be lighted on the display. Press | Press | In the set repeatedly to set the hours. Press <</li> Press CLOCK again to store the setting.

# Setting DVD menu options

### **IMPORTANT**!

If the progressive scan feature is activated but the connected TV does not support progressive signals or the video cables are not connected accordingly, see the user manual for proper progressive scan setup or deactivate the progressive scan feature as below:

 Turn off your TV progressive scan mode then turn on to interlaced mode.
 Select "OFF" in PROGRESSIVE menu of the system setup menu to turn off progressive scan, then press SYSTEM MENU on the remote to exit the system menu.

Or To turn off progressive scan, you may also first press OPEN/CLOSE open the disc door, then press **44** on the remote control, and press AUDIO on the remote.

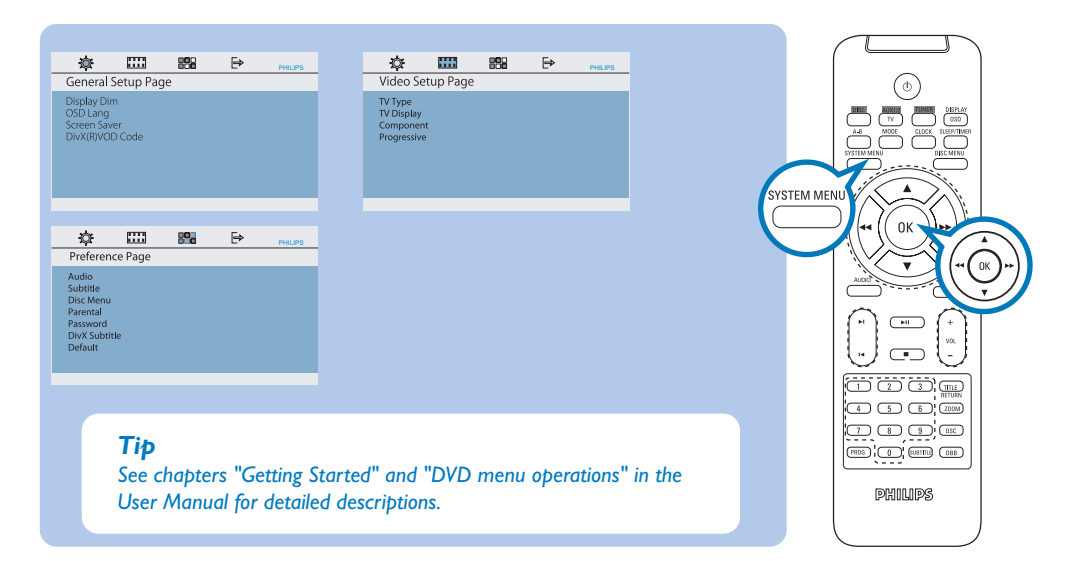

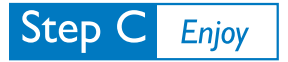

## **Playing a disc**

Push **OPEN** /**CLOSE** to open the disc door.

Load in a disc with the label side facing up, then close the disc door.

Playback will start automatically. If not, press > 11.

To stop playback, press **=**.

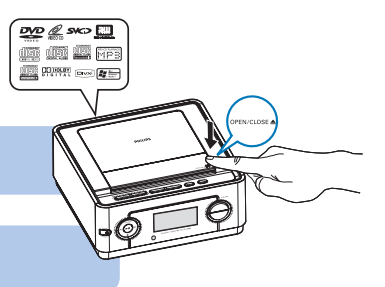

To switch on the system, press STANDBY ON() or SOURCE on the set, or DISC,AUX1/2/TV or TUNER on the remote.

# Programming and tuning to radio stations

Press **SOURCE** (or **TUNER** on the remote) to select tuner source (FM).

Press and hold **PROG** on the set (or on the remote control) until "START " appears on the display panel. The system starts to program all available stations in order of waveband.

Press || || until the desired preset station is displayed.

### Tip

Detailed playback features and additional functions are described in the accompanied user manual. Notes for the remote control: - First, select the source you wish to control by pressing one of the source select keys on the remote control (DISC or AUX1/2/TV, for example). - Then select the desired function (▶II, ◄, ▶I for example).

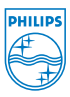

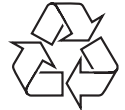

© Royal Philips Electronics N.V. 2007 All rights reserved.

http://www.philips.com